# SDWAN Configuração de Syslog TLS Cisco IOS XE no Servidor syslog-ng

# Contents

| Introdução                                                                                                    |  |  |  |  |  |  |
|----------------------------------------------------------------------------------------------------|--|--|--|--|--|--|
| Pré-requisitos                                                                                                  |  |  |  |  |  |  |
| Requisitos                                                                                                    |  |  |  |  |  |  |
| Componentes Utilizados                                                                                          |  |  |  |  |  |  |
| Configuração                                                                                                    |  |  |  |  |  |  |
| 1. Instalação do syslog-ng na máquina Ubuntu                                                                    |  |  |  |  |  |  |
| Etapa 1. Configure network settings                                                                             |  |  |  |  |  |  |
| Etapa 2. Instalar o syslog-ng                                                                                   |  |  |  |  |  |  |
| 2. Instalar a Autoridade de Certificação Raiz no Servidor Syslog para Autenticação do Servidor                  |  |  |  |  |  |  |
| Criar diretórios e gerar chaves                                                                                 |  |  |  |  |  |  |
| Calcular impressão digital                                                                                      |  |  |  |  |  |  |
| 3. Configurar o Arquivo de Configuração do Servidor syslog-ng                                                   |  |  |  |  |  |  |
| 4. Instalar a Root Certificate Authority no Dispositivo SD-WAN do Cisco IOS XE para<br>Autenticação do Servidor |  |  |  |  |  |  |
| Configurar a partir do CLI                                                                                      |  |  |  |  |  |  |
| Assine o certificado no Servidor Syslog                                                                         |  |  |  |  |  |  |
| Validar a configuração                                                                                          |  |  |  |  |  |  |
| 5. Configurar o servidor TLS Syslog no roteador Cisco IOS XE SD-WAN                                             |  |  |  |  |  |  |
| <u>6. Verificações</u>                                                                                          |  |  |  |  |  |  |
| Verificar registros no roteador                                                                                 |  |  |  |  |  |  |
| Verificar logs no Servidor Syslog                                                                               |  |  |  |  |  |  |
| Verificar                                                                                                    |  |  |  |  |  |  |
| Troubleshooting                                                                                                 |  |  |  |  |  |  |

# Introdução

Este documento descreve um guia abrangente para configurar um servidor Syslog TLS em dispositivos Cisco IOS® XE SD-WAN.

# Pré-requisitos

Antes de prosseguir com a configuração de um servidor TLS Syslog em dispositivos SD-WAN Cisco IOS XE, certifique-se de atender aos requisitos:

## Requisitos

A Cisco recomenda que você tenha conhecimento destes tópicos:

- Controladores SD-WAN Certifique-se de que sua rede inclua controladores SD-WAN configurados corretamente.
- Roteador SD-WAN Cisco IOS XE Um roteador compatível que executa a imagem SD-WAN do Cisco IOS XE.
- Servidor Syslog Um servidor Syslog baseado em Ubuntu, como syslog-ng, para coletar e gerenciar dados de log.

## Componentes Utilizados

As informações neste documento são baseadas nestas versões de software e hardware:

- vManage: Versão 20.9.4
- SD-WAN do Cisco IOS XE: Versão 17.9.4
- Ubuntu Versão 22.04
- syslog-ng: Versão 3.27

As informações neste documento foram criadas a partir de dispositivos em um ambiente de laboratório específico. Todos os dispositivos utilizados neste documento foram iniciados com uma configuração (padrão) inicial. Se a rede estiver ativa, certifique-se de que você entenda o impacto potencial de qualquer comando.

# Configuração

## 1. Instalação do syslog-ng na máquina Ubuntu

Para configurar o syslog-ng no servidor Ubuntu, siga estas etapas para garantir a instalação e a configuração adequadas.

Etapa 1. Configure network settings

Depois de instalar o servidor Ubuntu, configure um endereço IP estático e um servidor DNS para garantir que a máquina possa acessar a Internet. Isso é crucial para o download de pacotes e atualizações.

Etapa 2. Instalar o syslog-ng

Abra um terminal em sua máquina Ubuntu e execute:

sudo apt-get install syslog-ng sudo apt-get install syslog-ng openssl

2. Instalar a Autoridade de Certificação Raiz no Servidor Syslog para Autenticação do Servidor

Criar diretórios e gerar chaves

```
cd /etc/syslog-ng mkdir cert.d key.d ca.d cd cert.d openssl genrsa -out ca.key 2048 openssl req -new -x
```

Calcular impressão digital

Execute o comando e copie a saída:

openssl x509 -in PROXY-SIGNING-CA.ca -fingerprint -noout | awk -F "=" '{print \$2}' | sed 's/://g' | tee fingerprint.txt # Exemplo de saída: 54F371C8EE2BFB06E2C2D0944245C288FBB07163

## 3. Configurar o Arquivo de Configuração do Servidor syslog-ng

Edite o arquivo de configuração syslog-ng:

sudo nano /etc/syslog-ng/syslog-ng.conf

Adicione a configuração:

```
source s_src { network( ip(0.0.0.0) port(6514) transport("tls") tls( key-file("/etc/syslog-ng/key.d/ca.
```

# 4. Instalar a Root Certificate Authority no Dispositivo SD-WAN do Cisco IOS XE para Autenticação do Servidor

Configurar a partir do CLI

1. Entre no modo de configuração:

config-t

2. Configure o ponto confiável:

#### <#root>

crypto pki trustpoint PROXY-SIGNING-CA enrollment url bootflash: revocation-check none rsakeypair PROXY
>> The fingerprint configured was obtained from the fingerprint.txt file above
...

commit

- 3. Copie o PROXY-SIGNING-CA.ca do servidor syslog para o bootflash do roteador usando o mesmo nome.
- 4. Autenticar o ponto confiável:

#### <#root>

crypto pki authenticate PROXY-SIGNING-CA

example:

Router#crypto pki authenticate PROXY-SIGNING-CA

Reading file from bootflash:<u>PROXY-SIGNING-CA</u>.ca Certificate has the attributes: Fingerprint MD5: 7A97B30B 2AE458FF D9E7D91F 66488DCF Fingerprint SHA1: 21E0F09B B67B2E9D 706DBE69 856E5AA3 D39A268A Trustpoint Fingerprint: 21E0F09B B67B2E9D 706DBE69 856E5AA3 D39A268A Certificate validated - fingerprints matched. Trustpoint CA certificate accepted.

5. Registre o ponto confiável:

<#root>

crypto pki enroll PROXY-SIGNING-CA

example:

vm32#crypto pki enroll PROXY-SIGNING-CA

Start certificate enrollment .. The subject name in the certificate will include: cn=proxy-signing-cert The fully-qualified domain name will not be included in the certificate Certificate request sent to file system The 'show crypto pki certificate verbose PROXY-SIGNING-CA' commandwill show the fingerprint.

6. Copie o PROXY-SIGNING-CA.req do roteador para o Servidor syslog.

Assine o certificado no Servidor Syslog

- 7. Copiar o arquivo gerado (PROXY-SIGNING-CA.crt) para o bootflash do roteador. copiar scp: flash de inicialização:
- 8. Importar o certificado:

#### <#root>

```
crypto pki import PROXY-SIGNING-CA certificate
example:
```

Router# crypto pki import PROXY-SIGNING-CA certificate

```
% The fully-qualified domain name will not be included in the certificate
% Request to retrieve Certificate queued
```

#### Validar a configuração

#### <#root>

show crypto pki trustpoint PROXY-SIGNING-CA status

example:

Router#show crypto pki trustpoint PROXY-SIGNING-CA status

Trustpoint PROXY-SIGNING-CA: Issuing CA certificate configured: Subject Name: o=Internet Widgits Pty Ltd,st=Some-State,c=AU Fingerprint MD5: 7A97B30B 2AE458FF D9E7D91F 66488DCF Fingerprint SHA1: 21E0F09B B67B2E9D 706DBE69 856E5AA3 D39A268A Router General Purpose certificate configured: Subject Name: cn=proxy-signing-cert Fingerprint MD5: 140A1EAB FE945D56 D1A53855 FF361F3F Fingerprint SHA1: ECA67413 9C102869 69F582A4 73E2B98C 80EFD6D5 Last enrollment status: Granted State: Keys generated ..... Yes (General Purpose, non-exportable) Issuing CA authenticated ..... Yes Certificate request(s) ..... Yes

#### Configurar o servidor TLS Syslog no roteador Cisco IOS XE SD-WAN

Configure o Servidor syslog usando os comandos:

logging trap syslog-format rfc5424 logging source-interface GigabitEthernet0/0/0 logging tls-profile tl

### 6. Verificações

Verificar registros no roteador

show logging

Showing last 10 lines Log Buffer (512000 bytes): Apr 9 05:59:48.025: %DMI-5-CONFIG\_I: R0/0: dmiauthd: Configured from NETCONF/RESTCONF by admin, transac Apr 9 05:59:48.709: %DMI-5-AUTH\_PASSED: R0/0: dmiauthd: User 'vmanage-admin' authenticated successfully Apr 9 05:59:50.015: %LINK-5-CHANGED: Interface GigabitEthernet0/0/1, changed state to administratively Apr 9 05:59:51.016: %LINEPROTO-5-UPDOWN: Line protocol on Interface GigabitEthernet0/0/1, changed state Apr 9 05:59:52.242: %SYS-5-CONFIG\_P: Configured programmatically by process iosp\_dmiauthd\_conn\_100001\_v

#### Verificar logs no Servidor Syslog

tail -f /var/log/syslog

```
root@server1:/etc/syslog-ng# tail -f /var/log/syslog
Apr 9 15:51:14 10.66.91.94 188 <189>1 2024-04-09T05:51:51.037Z - - - BOM%DMI-5-AUTH_PASSED: R0/0: dn
Apr 9 15:59:10 10.66.91.94 177 <189>1 2024-04-09T05:59:47.463Z - - - BOM%SYS-5-CONFIG_P: Configured
Apr 9 15:59:10 10.66.91.94 177 <189>1 2024-04-09T05:59:47.463Z - - - BOM%SYS-5-CONFIG_P: Configured
Apr 9 15:59:10 10.66.91.94 143 <189>1 2024-04-09T05:59:47.463Z - - - BOM%DMI-5-CONFIG_I: R0/0: dmia
Apr 9 15:59:11 10.66.91.94 143 <189>1 2024-04-09T05:59:47.463Z - - - BOM%DMI-5-CONFIG_I: R0/0: dmia
Apr 9 15:59:13 10.66.91.94 188 <189>1 2024-04-09T05:59:50.016Z - - - BOM%LINK-5-CHANGED: Interface
Apr 9 15:59:13 10.66.91.94 137 <189>1 2024-04-09T05:59:50.016Z - - - BOM%LINK-5-CHANGED: Interface
Apr 9 15:59:15 10.66.91.94 137 <189>1 2024-04-09T05:59:50.016Z - - - BOM%LINEPROTO-5-UPDOWN: Line p
Apr 9 15:59:15 10.66.91.94 177 <189>1 2024-04-09T05:59:52.242Z - - - BOM%SYS-5-CONFIG_P: Configured
Apr 9 15:59:15 10.66.91.94 177 <189>1 2024-04-09T05:59:52.242Z - - - BOM%SYS-5-CONFIG_P: Configured
Apr 9 15:59:15 10.66.91.94 177 <189>1 2024-04-09T05:59:52.242Z - - - BOM%SYS-5-CONFIG_P: Configured
Apr 9 15:59:18 10.66.91.94 177 <189>1 2024-04-09T05:59:52.242Z - - - BOM%SYS-5-CONFIG_P: Configured
Apr 9 15:59:18 10.66.91.94 177 <189>1 2024-04-09T05:59:52.242Z - - - - BOM%SYS-5-CONFIG_P: Configured
Apr 9 15:59:18 10.66.91.94 133 <187>1 2024-04-09T05:59:55.286Z - - - BOM%SYS-5-CONFIG_P: Configured
Apr 9 15:59:21 10.66.91.94 113 <187>1 2024-04-09T05:59:58.882Z - - - BOM%LINK-3-UPDOWN: Interface G
Apr 9 15:59:21 10.66.91.94 135 <189>1 2024-04-09T05:59:59:88.82Z - - - BOM%LINK-3-UPDOWN: Interface G
Apr 9 15:59:21 10.66.91.94 135 <189>1 2024-04-09T05:59:59:88.82Z - - - BOM%LINK-3-UPDOWN: Line p
Apr 9 15:59:28 10.66.91.94 177 <189>1 2024-04-09T06:00:05.536Z - - - BOM%LINEPROTO-5-UPDOWN: Line p
Apr 9 15:59:28 10.66.91.94 177 <189>1 2024-04-09T06:00:05.536Z - - - - BOM%SYS-5-CONFIG_P: Configured
Apr 9 15:59:43 10.66.91.94 188 <189>1 2024-04-09T06:00:20.537Z - - - BOM%SYS-5-CONFIG_P: Co
```

Captura de tela do pacote e você pode ver comunicações criptografadas acontecendo:

| Apply a display filter < X/> |    |           |              |              |                 |                                                     |  |
|------------------------------|----|-----------|--------------|--------------|-----------------|-----------------------------------------------------|--|
| No.                          |    | Time      | Source       | Destination  | Protocol Length | Info                                                |  |
| E                            | 1  | 0.000000  | 10.66.91.94  | 10.66.91.170 | TLSv1           | 210 Application Data                                |  |
|                              | 2  | 0.000000  | 10.66.91.170 | 10.66.91.94  | TCP             | 54 6514 → 5067 [ACK] Seq=1 Ack=157 Win=63956 Len=0  |  |
|                              | 3  | 6.581015  | 10.66.91.94  | 10.66.91.170 | TLSv1           | 238 Application Data                                |  |
|                              | 4  | 6.581015  | 10.66.91.170 | 10.66.91.94  | TCP             | 54 6514 → 5067 [ACK] Seq=1 Ack=341 Win=63956 Len=0  |  |
|                              | 5  | 15.955004 | 10.66.91.94  | 10.66.91.170 | TLSv1           | 275 Application Data                                |  |
|                              | 6  | 15.955004 | 10.66.91.170 | 10.66.91.94  | TCP             | 54 6514 → 5067 [ACK] Seq=1 Ack=562 Win=63956 Len=0  |  |
|                              | 7  | 28.953997 | 10.66.91.94  | 10.66.91.170 | TLSv1           | 275 Application Data                                |  |
|                              | 8  | 28.953997 | 10.66.91.170 | 10.66.91.94  | TCP             | 54 6514 → 5067 [ACK] Seq=1 Ack=783 Win=63956 Len=0  |  |
|                              | 9  | 53.705017 | 10.66.91.94  | 10.66.91.170 | TLSv1           | 275 Application Data                                |  |
|                              | 10 | 53.706009 | 10.66.91.170 | 10.66.91.94  | TCP             | 54 6514 - 5067 [ACK] Seq=1 Ack=1004 Win=63956 Len=0 |  |
|                              | 11 | 56.822015 | 10.66.91.94  | 10.66.91.170 | TLSv1_          | 264 Application Data                                |  |
|                              | 12 | 56.822015 | 10.66.91.170 | 10.66.91.94  | TCP             | 54 6514 → 5067 [ACK] Seq=1 Ack=1214 Win=63956 Len=0 |  |
|                              | 13 | 56.823007 | 10.66.91.94  | 10.66.91.170 | TLSv1           | 440 Application Data, Application Data              |  |
|                              | 14 | 56.823007 | 10.66.91.170 | 10.66.91.94  | TCP             | 54 6514 → 5067 [ACK] Seq=1 Ack=1600 Win=63956 Len=0 |  |
|                              | 15 | 58.474026 | 10.66.91.94  | 10.66.91.170 | TLSv1           | 275 Application Data                                |  |
|                              | 16 | 58.474026 | 10.66.91.170 | 10.66.91.94  | TCP             | 54 6514 - 5067 [ACK] Seq=1 Ack=1821 Win=63956 Len=0 |  |
|                              | 17 | 59.469022 | 10.66.91.94  | 10.66.91.170 | TLSv1_          | 220 Application Data                                |  |
|                              | 18 | 59.469022 | 10.66.91.170 | 10.66.91.94  | TCP             | 54 6514 → 5067 [ACK] Seq=1 Ack=1987 Win=63956 Len=0 |  |
|                              | 19 | 59.470029 | 10.66.91.94  | 10.66.91.170 | TLSv1           | 224 Application Data                                |  |
|                              | 20 | 59.471020 | 10.66.91.170 | 10.66.91.94  | TCP             | 54 6514 → 5067 [ACK] Seq=1 Ack=2157 Win=63956 Len=0 |  |
|                              | 21 | 61.392030 | 10.66.91.94  | 10.66.91.170 | TLSv1           | 264 Application Data                                |  |
|                              | 22 | 61.393037 | 10.66.91.170 | 10.66.91.94  | TCP             | 54 6514 → 5067 [ACK] Seq=1 Ack=2367 Win=63956 Len=0 |  |
|                              | 23 | 61.394029 | 10.66.91.94  | 10.66.91.170 | TLSv1           | 264 Application Data                                |  |
|                              | 24 | 61.394029 | 10.66.91.170 | 10.66.91.94  | TCP             | 54 6514 → 5067 [ACK] Seq=1 Ack=2577 Win=63956 Len=0 |  |
|                              | 25 | 63.377031 | 10.66.91.94  | 10.66.91.170 | TLSv1           | 211 Application Data                                |  |
|                              | 26 | 63.377031 | 10.66.91.170 | 10.66.91.94  | TCP             | 54 6514 → 5067 [ACK] Seq=1 Ack=2734 Win=63956 Len=0 |  |
|                              | 27 | 64.953997 | 10.66.91.94  | 10.66.91.170 | TLSv1           | 275 Application Data                                |  |
|                              | 28 | 64.955004 | 10.66.91.170 | 10.66.91.94  | TCP             | 54 6514 → 5067 [ACK] Seq=1 Ack=2955 Win=63956 Len=0 |  |
|                              | 29 | 68.029997 | 10.66.91.94  | 10.66.91.170 | TLSv1_          | 200 Application Data                                |  |
|                              | 30 | 68.029997 | 10.66.91.170 | 10.66.91.94  | TCP             | 54 6514 - 5067 [ACK] Seq=1 Ack=3101 Win=63956 Len=0 |  |
|                              | 31 | 69.026000 | 10.66.91.94  | 10.66.91.170 | TLSv1           | 222 Application Data                                |  |
| 1                            |    |           |              |              |                 |                                                     |  |

> Frame 3: 238 bytes on wire (1904 bits), 238 bytes captured (1904 bits)

> Ethernet II, Src: Cisco\_b0:ec:d0 (b0:c5:3c:b0:ec:d0), Dst: VMware\_ab:c9:00 (00:50:56:ab:c9:00) > Internet Protocol Version 4, Src: 10.66.91.94, Dst: 10.66.91.170 > Transmission Control Protocol, Src Port: 5067, Dst Port: 6514, Seq: 157, Ack: 1, Len: 184

> Transport Layer Security

ISR4331-branch-NEW\_Branch#show logging

```
Trap logging: level informational, 6284 message lines logged
    Logging to 10.66.91.170 (tls port 6514, audit disabled,
          link up),
          131 message lines logged,
          0 message lines rate-limited,
          0 message lines dropped-by-MD,
          xml disabled, sequence number disabled
          filtering disabled
          tls-profile: tls-proile
    Logging Source-Interface:
                                   VRF Name:
    GigabitEthernet0/0/0
TLS Profiles:
    Profile Name: tls-proile
          Ciphersuites: Default
          Trustpoint: Default
         TLS version: TLSv1.2
```

## Verificar

No momento, não há procedimento de verificação disponível para esta configuração.

# Troubleshooting

Atualmente, não existem informações disponíveis específicas sobre Troubleshooting para esta

configuração.

## Sobre esta tradução

A Cisco traduziu este documento com a ajuda de tecnologias de tradução automática e humana para oferecer conteúdo de suporte aos seus usuários no seu próprio idioma, independentemente da localização.

Observe que mesmo a melhor tradução automática não será tão precisa quanto as realizadas por um tradutor profissional.

A Cisco Systems, Inc. não se responsabiliza pela precisão destas traduções e recomenda que o documento original em inglês (link fornecido) seja sempre consultado.